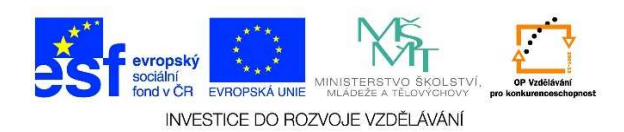

## Spuštění Windows 7, přihlášení

- 1. Zapneme počítač
- 2. Počkáme, až se spustí Windows 7 a objeví se obrazovka, na které je možné se přihlásit

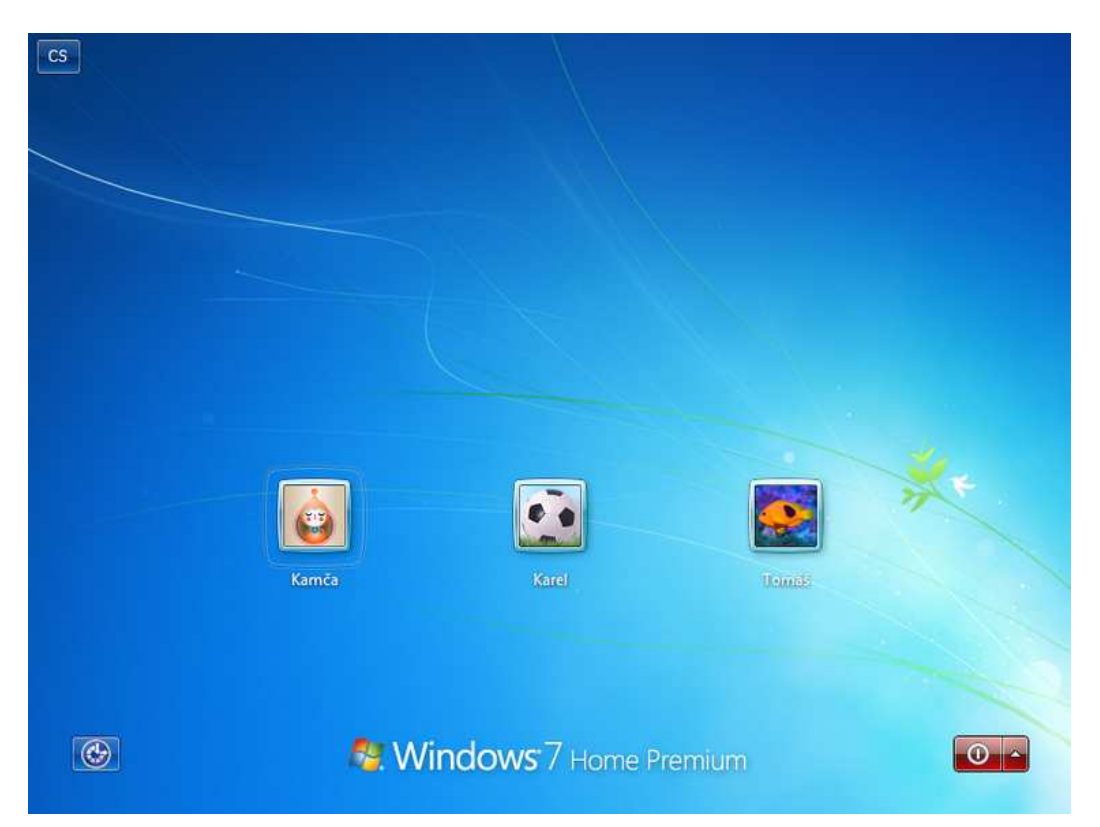

3. Vybereme svůj účet a jedenkrát na něj klikneme levým tlačítkem, např. účet Karel

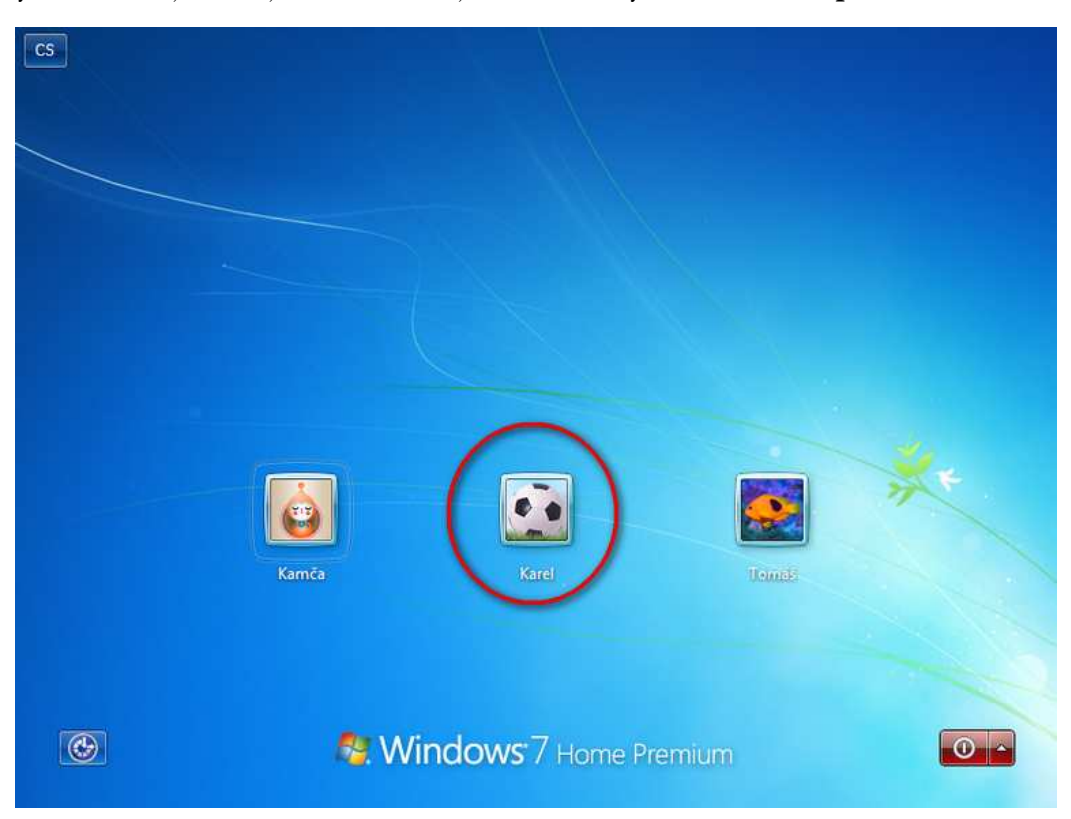

Tato lekce byla vytvořena v rámci projektu Učíme se společně! (CZ.1.07/1.2.29/01.0015). Jejím autorem je Jiří Konopáč. Rok vzniku 2014.

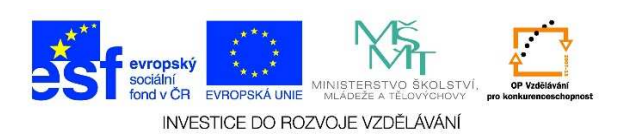

 Pokud má účet nastavené heslo, napíšeme jej pomocí klávesnice do prázdného pole (označeno slovem Password/heslo)

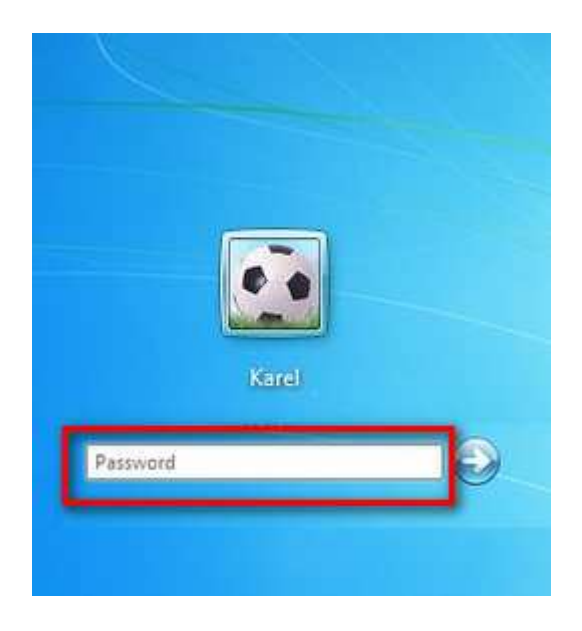

5. Po napsání hesla klikneme jedenkrát levým tlačítkem myši na modrou šipku vpravo nebo zmáčkneme klávesu enter.

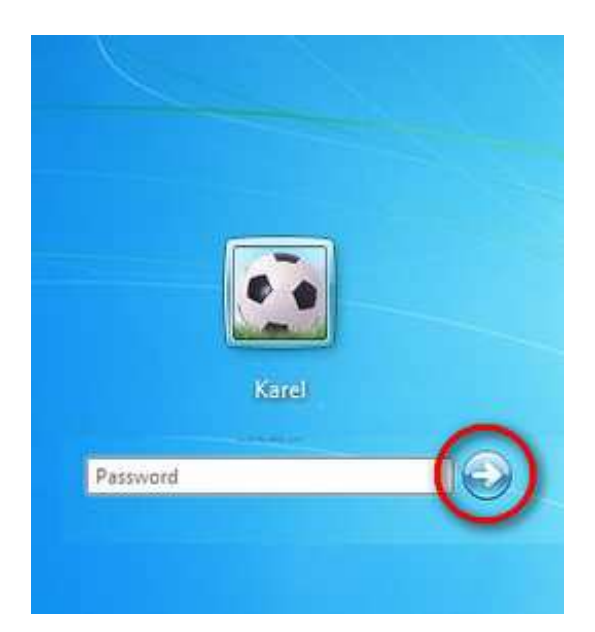